## Lidt hjælp og forklaring til SHOP på EIF-badmintons hjemmeside

Følgende tekst kan ses på hjemmesiden – og den bliver udskrevet i din bestilling undervejs i bestillingen:

Vi tilbyder aktuelt en klubtøj serie fra FZ FORZA.

Bemærk at Espergærde badminton kun hjemtager præcist det tøj vore medlemmer bestiller. Da vi ikke har noget lager kan vi selvfølgelig ikke garantere mod udsolgte emner hos FZ FORZA. **Da tøjet leveres med tryk kan det desværre ikke returneres.** 

Tøjserien forventes at kunne leveres til de kommende 2 sæsoner fra efterår 2019. Vi samler bestillinger fra medlemmerne i nogle puljer til samlet levering - første levering skal bestilles inden 1. juni 2019 og der forventes levering i starten af efteråret 2019.

Du afgiver betalingsinformationer ved bestilling, men vi trækker selvfølgelig først pengene fra din konto når du får tøjet leveret.

Hvis der er noget af din bestilling som FZ FORZA ikke kan levere, kontakter vi dig. Derpå annulleres din bestilling og du skal lave en ny bestilling der kun dækker de varer der kan leveres.

Vi har i øvrigt lavet en lille PDF med nogle af de vigtigste oplysninger i forbindelse med bestilling og levering.

## BEMÆRK:

Hvis man ønsker et personligt navn på T-shirten kan man i feltet "Indtast navn", indtaste maksimalt 10 karakterer inklusive mellemrum – dette er ikke påkrævet.

## **Bestilling:**

I den røde top-menu åbnes punktet SHOP Herunder vil du se:

- Info vedr. afhentning Her står ovennævnte tekst ☺
- 2. Herunder kan du se de tøj emner vi tilbyder i samarbejde med FZ Forza Øverst et billede (*Vi arbejder på at skaffe bedre billeder – i øvrigt kan hele kollektionen ses til Klubmesterskaberne i Espergærdehallen – og vi håber at vi kan vis nogle bedre billeder samlet under Galleri – efter klubmesterskaberne*)

Derunder er der, hvis det er en T-shirt – et felt hvor du kan angive hvis der skal påføres et navne-print. - Dette må maksimalt være på 10 karakterer (eventuelle mellem rum tæller også som en karakter.) Det er ikke et krav at du skal have navn på T-shirten.

3. Når du har fundet noget du ønsker at købe trykker du på "Læg i Kurv" herefter kan du handle videre hvis du ønsker andre varer. Hvis du ønsker 2 stk. af en vare skal du "lægge den i kurv" 2 gange.

Du kan straks se i Indkøbskurven hvilke emner du har bestilt – samt deres pris.

- 4. Når du har valgt de emner du ønsker trykker du på det grønne felt "Gå til betaling"
- 5. Under betaling vises dine bestilte varer desværre ikke dette er påpeget overfor Klubmodul som ejer systemet.

Du kan her se den samlede pris – samt vælge betalingsmetode.

6. Når du har indtastet dine oplysninger viser systemet at din betaling er registreret – ligesom en kvittering bliver sendt til den mailadresse som er angivet under din profil.

- 7. VIGTIGT: Tjek din kvittering for oplysninger om størrelse og eventuel navn (tjek stavning) Hvis der er noget forkert skal du straks kontakte os således at vi kan annullere din bestilling og du kan lave en ny.
- 8. VIGTIGT: Uanset hvad vil vi aldrig kontakte dig hverken pr telefon eller mail og bede om dine kortoplysninger. Vi kender dem ikke da de kun udveksles mellem dig og Klubmoduls bank.

Hvis nogen prøver at få dig til at udlevere disse oplysninger er det svindlere og du skal kontakte Klubmodul / Politiet – og vi vil selvfølgelig også gerne vide det.

 Herefter er der kun at sige: Vi håber at SHOP delen i Klubmodul bliver til glæde og gavn for os alle.

Venlig hilsen Espergærde badminton